# ZOOMミーティング参加方法

※Zoom は頻繁にアップデートされ ますので、一部説明と表示が異なる ことがあります。ご了承ください。

## ◆パソコンの場合

パソコンからの参加の場合、Zoom を事前にインストールする方法と、インストールせずにブラウザ (Microsoft Edge や Google Chrome など)から参加する方法がありますが、Zoom を PC にインストール した方が簡単で便利に利用できますので、インストールすることをおススメします。

### アプリをダウンロード(初回のみ)

Zoom のダウンロードセンターにアクセスします。 https://zoom.us/download#client\_4meeting

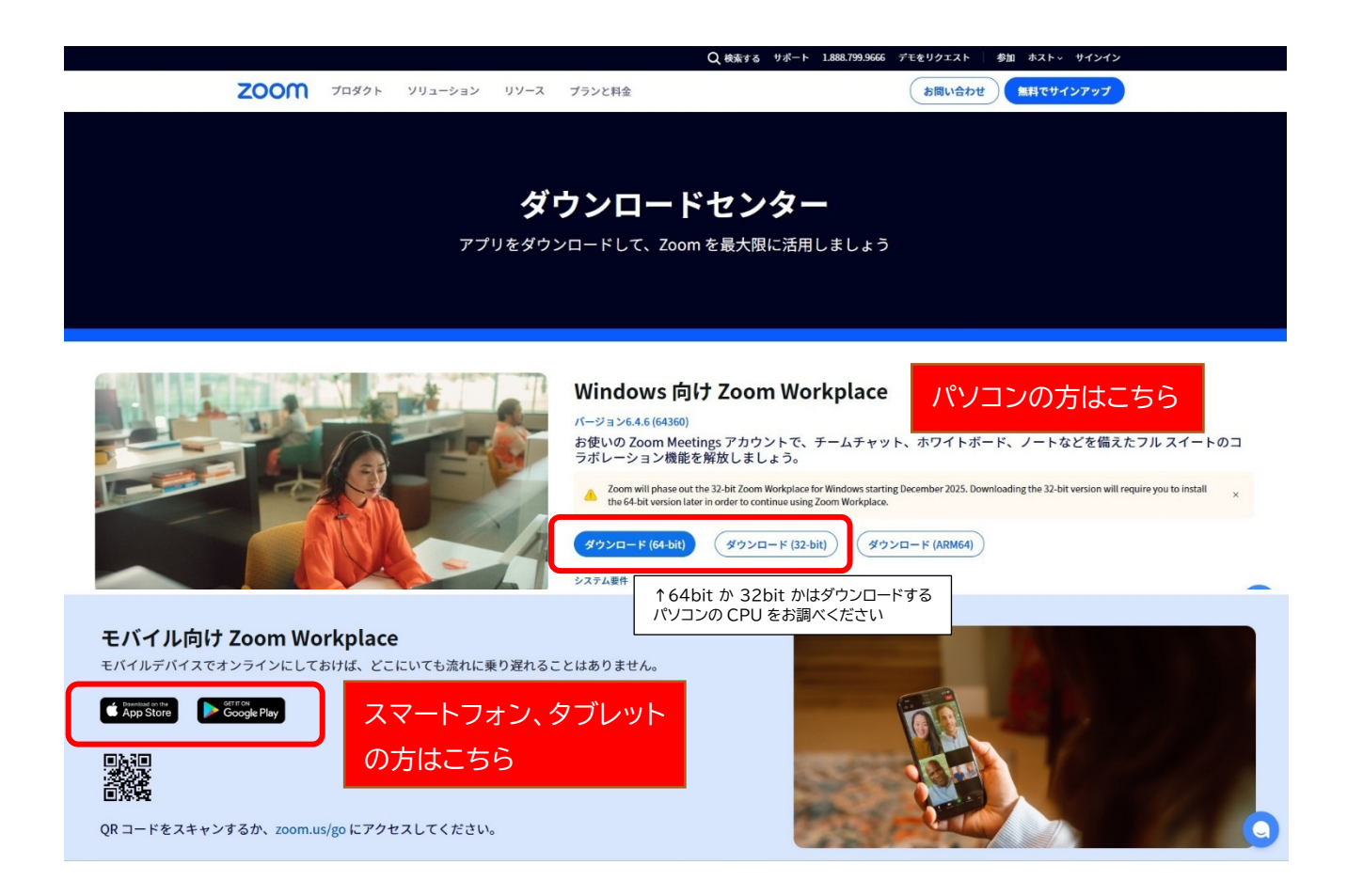

「ダウンロード」ボタンをクリックすると、「ZoomInstaller.exe」(Mac の場合は Zoom.pkg)がダウン ロードされますので、ダウンロードが終わりましたらその「ZoomInstaller.exe(または Zoom.pkg)」を ダブルクリックして実行します。

次の画面が表示されましたら、Zoom のインストールが完了した状態です。

| a Zoom Workplace |                                                                                                    | - | × |
|------------------|----------------------------------------------------------------------------------------------------|---|---|
|                  | zoom<br>Workplace                                                                                                    |   |   |
|                  | ミーティングに参加                                                                                                    |   |   |
|                  |                                                                                                    |   |   |
|                  | <hr/> <hr/> |   |   |
|                  |                                                                                                    |   |   |
|                  |                                                                                                    |   |   |
|                  | /(ージョン: 6 <i>.</i> 4.2 (62735)                                                                                                    |   |   |

### 【市民公開講座ミーティング登録】画面に進む

市民公開講座の参加には登録画面への入力が必要です。招待メールに記載されている URL にアクセスすると次のダイアログが出てきます。

初回のみお名前と**お申し込みされたメールアドレス(※重要)**を入力してください。 次回からは自動記録されて出てきます。

| тоноки<br>ог тес | 未来のエスキースを描く。<br>東北工業大学                                                        | * 必須情報<br>・ 必須情報<br>私はロボットではあり<br>・ CLAFTCH<br>フライバシー・ 特徴感 |
|------------------|-------------------------------------------------------------------------------|------------------------------------------------------------|
| 東北工<br>世紀の1      | 業大学 市民公開講座NO.605「アメリカと日本の20<br>住宅」                                            |                                                            |
| 日時               | 2025年6月13日 06:00 PM 大阪、札幌、東京                                                  |                                                            |
| 説明               | この度はお申し込みいただきありがとうございます。こ<br>ちらの登録画面をご入力いただき、講座にご参加くださ<br>い。                  | 出ましたらチェック√<br>してください                                       |
| 名*               | 姓"                                                                            |                                                            |
| メールアドレ           | ـــــــــــــــــــــــــــــــــــــ                                         | ご入力<br><ださい                                                |
| 登録時に提供<br>ホストは、そ | する情報は、アカウント オーナーおよびホストと共有されます。アカウント オーナーと<br>の情報を規約とプライバシー ポリシーに従って使用・共有できます。 | )                                                          |
|                  | ミーティングが開始しました 登録してご参加ください                                                     | 上記人刀後ここを<br>  クリックしてください                                   |

### 【パターン①】登録後そのままミーティングに参加する

前段の 登録してご参加ください をクリックいただくと、下記の画面が表示されますので、

#### 「開く」ボタンをクリックください

| zoom | このサイトは、Zoom Meetings を閉こうとしています。<br>https://us02web.zoom.us では、このアプリケーションを開くことを要求しています。              | サポート 日本語 マ    |
|------|----------------------------------------------------------------------------------------------------|---------------|
|      | wd2web.zcomus が、開達付けられたアカマこの登場のリンクを提べたを見たかす33     R キャンセル ウザが表示しているダイアログのOpen Zoom Workplace app とクリ |               |
|      | ださい                                                                                                  |               |
| ダイン  | アログが表示されない場合は、以下の <b>ミーティングを起動</b> をクリック                                                             | <b>クしてくださ</b> |
|      | U                                                                                                    |               |
| 2-7  | ティングに参加することにより、サービス利用規約とプライバシーステートメントに同なります。<br>なります。<br>ミーティングを起動                                   | 同意したことに       |
|      | Zoom Workplace アプリがインストールされていませんか? 今すぐダウンロードする<br>Zoom Workplace アプリで問題が発生しましたか? プラウザから参加            |               |
| 564  | G2025 Zoom Communications, Inc. All rights reserved.<br>ストセンター 利用ガイドライン 法令順守(コンプライアンス) 個人情報の取り扱いについて | Coolle の設定    |
|      |                                                                                                    | 0             |

次に下記画面が表示されますので、「参加」をクリックすると Zoom に参加完了です。

| zoom                                                                                                    | サポート 日本語 ▼ |
|----------------------------------------------------------------------------------------------------|------------|
| ブラウ         ダイア         ダイア         ミーティ         ・         ・         ・         ・         ・         ・         ・         ・         ・         ・         ・         ・         ・         ・         ・         ・         ・         ・         ・         ・         ・         ・         ・         ・         ・         ・         ・         ・         ・         ・         ・         ・         ・         ・         ・         ・         ・         ・         ・         ・         ・         ・         ・         ・         ・         ・         ・         ・         ・         ・         ・         ・ <tr< th=""><th></th></tr<> |            |

#### 【パターン②】招待メールからミーティングに参加する

市民公開講座招待メールをご準備ください。講座登録が既に終わっている場合は、記載されました URL にアクセスすると別のタブが開きますので、「ミーティングを起動」をクリックしてください。

| zoom                                                                                                    | サポート 日本語 ▼ |
|----------------------------------------------------------------------------------------------------|------------|
| Zoom は、当社のウェブサイトで Cookie および類似技術を使用しています。 <u>プライパシー ス</u> X<br>テートメント<br>Cookie の設定 すべての COOKIE を受け入れる            |            |
| ブラウザが表示しているダイアログの <b>Open Zoom Workplace app</b> をクリックしてく                                                         |            |
| ださい                                                                                                    |            |
| ダイアログが表示されない場合は、以下の <b>ミーティングを起動</b> をクリックしてくださ                                                                   |            |
| し                                                                                                    |            |
| ミーティングに参加することにより、サービス利用規約とプライバシーステートメントに同意したことに<br>なります。                                                          |            |
| ミーティ ングを起動                                                                                                    |            |
| Zoom Workplace アプリがインストールされていませんか? 今すぐダウンロードする                                                                    |            |
| Zoom Workplace アプリで問題が発生しましたか? ブラウザから参加                                                                           |            |
| ©2025 Zoom Communications, Inc. All rights reserved.<br>トラストセンター 利用ガイドライン 法令順守(コンプライアンス) 個人情報の取り扱いについて Cookie の設定 |            |

システムダイアログが表示されますので、「開く」をクリック

| zoom | このサイトは、Zoom Meetings を開こうとしています。<br>https://us02web.zoom.us では、このアプリケーションを開くことを要求しています。                                                                                      | サポート 日本語 ▼ |
|------|----------------------------------------------------------------------------------------------------|------------|
|      | us02web.zoom.us が、関連付けられたアブリてこの種類のリンクを開くことを素に許可する         Zoon         デー         Cookie の設定         すべての COOKIE を受け入れ 2    ブラウザが表示しているダイアログのOpen Zoom Workplace appをクリックしてく |            |
|      | ださい                                                                                                    |            |
|      | ダイアログが表示されない場合は、以下の <b>ミーティングを起動</b> をクリックしてくださ                                                                                                    |            |
|      | し                                                                                                    |            |
|      | ミーティングに参加することにより、サービス利用規約とプライバシーステートメントに同意したことに<br>なります。<br>ミーティングを起動                                                                                                    |            |
|      | Zoom Workplace アプリがインストールされていませんか? 今すぐダウンロードする<br>Zoom Workplace アプリで問題が発生しましたか? ブラウザから参加                                                                                    |            |
|      | ©2025 Zoom Communications, Inc. All rights reserved.<br>トラストセンター   利用ガイドライン   法令順守(コンプライアンス)   個人情報の取り扱いについて   Cookie の設定                                                    |            |

次に下記画面が表示されますので、「参加」をクリックすると Zoom に参加完了です。

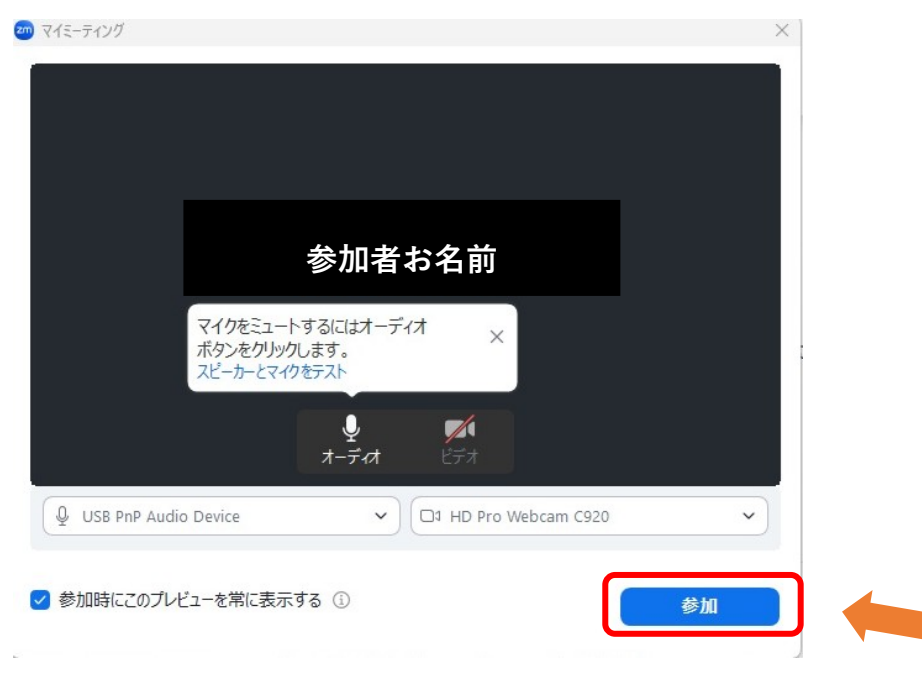

まれに次のダイアログが出てきた場合は招待メール内のパスコードを入力してください。

| ミーティングパスコードを入力<br>( <sup>ミーティングパスコード</sup><br>******                                                                                         |                           |                                 |                                               |                                |                           |
|----------------------------------------------------------------------------------------------------|---------------------------|---------------------------------|-----------------------------------------------|--------------------------------|---------------------------|
|                                                                                                    |                           |                                 |                                               |                                | ٦                         |
| ミーティングに参加するキャンセル                                                                                                    |                           | -   '\<br>をク'                   | リークション<br>リック                                 | 2013 21                        |                           |
|                                                                                                    | <u></u>                   | <b>アドレフ</b> (※1                 | <b>舌</b> 一) と た 々 言                           | 前を入力/                          | <b>ー</b><br>/ ださい         |
| (次の画面が出た場合は、お申し込み) (回参加時のために「将来のミーティン<br>まテオワクガ(スユードを入力) 電子メールアドレスと名前を入                                                                      | <b>されたメール7</b><br>ングのためにさ | <b>アドレス(※</b> )<br>この名前を言       | <b>重要</b> )とお名詞<br>1録する」に                     | 前を入力く<br>チェックし                 | ー<br>ください。<br>してくださ       |
| <ul> <li>(次の画面が出た場合は、お申し込み)</li> <li>(回参加時のために「将来のミーティ)</li> <li>(モティングパスコードを入力)</li> <li>電子メールアドレスと名前を入力してください</li> <li>メールアドレス</li> </ul>  | <b>されたメール7</b><br>ングのためにこ | <b>アドレス(</b> ※]<br>この名前を言       | <b>重要</b> )とお名詞<br>3録する」に                     | 前を入力く<br>チェックし                 | ┛<br>ください。<br>してくださ       |
| ④次の画面が出た場合は、お申し込み<br>○回参加時のために「将来のミーティ<br>○==ティンクワパスコートを入力<br>電子メールアドレスと名前を入<br>力してください<br>メールアドレス<br>お名前<br>○ 将来のミーティングのためにこの名前を記憶する<br>お名前 | <b>されたメール7</b><br>ングのためにさ | <b>アドレス(※</b><br>この名前を訂<br>こ録され | <b>重要</b> )とお名詞<br>∃録する」に<br>クすると今回<br>て次回出てき | 前を入力く<br>チェックし<br>の入力情報<br>ます。 | 」<br>ください。<br>してくださ<br>報が |

待機画面が現れます。時間になりましたら自動で開始されます。

| zoom |                                                                                                    | サポート 日本語 ▼ |
|------|----------------------------------------------------------------------------------------------------|------------|
|      |                                                                                                    |            |
|      | Copyright 62025 Zoon Communications, loc. Al rights reserved<br>1フライバムーカルび出版ボリシー」 【 ② アライバシーの副常   Cookie の設定 | 0          |

### 【パターン③】アプリからミーティングに参加する

アプリを立ち上げ「ミーティングに参加」のボタンをクリックします

| 🥶 Zoom Workplace |                                     |   | × |
|------------------|-------------------------------------|---|---|
|                  | zoom<br>Workplace                   |   |   |
|                  | <u>ミーティングに参加</u><br>サインアップ<br>サインイン | 7 |   |
|                  | パージョン: 6.4.2 (62735)                |   |   |

市民公開講座招待メールに記載されている「ミーティング ID」と、受講者様の「名前」を入力し、「参加」ボタンをクリックします。

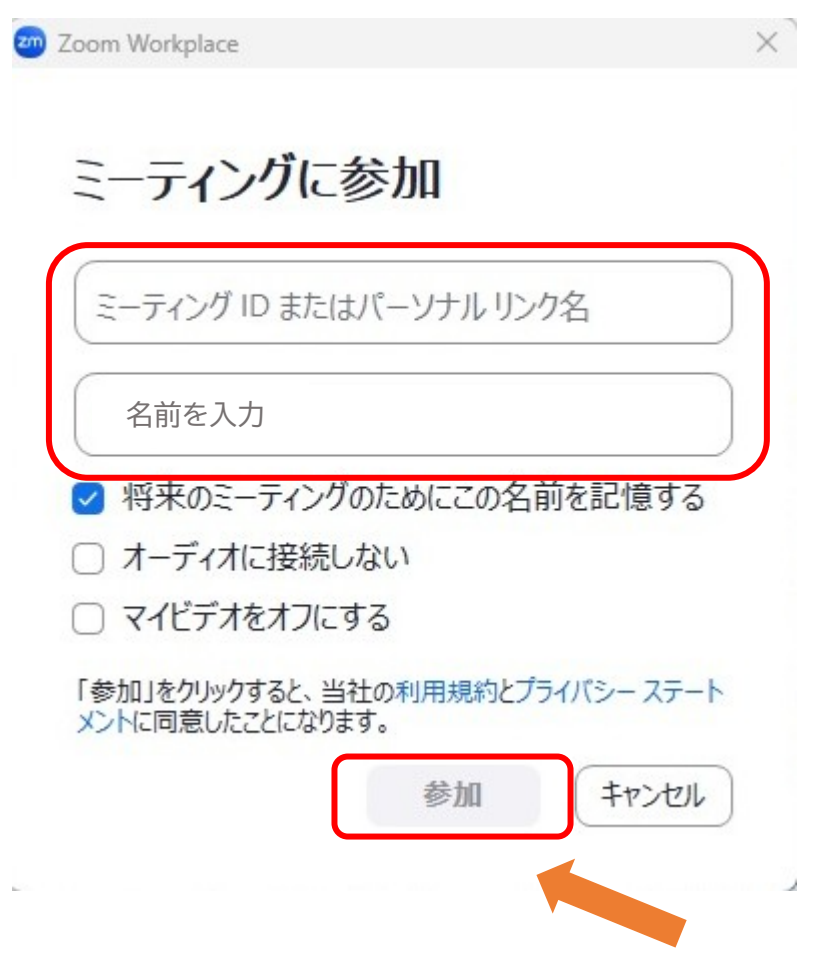

次に、市民公開講座招待メールに記載されている「パスコード」を入力し、「ミーティングに参加」ボ タンをクリックします。※下記のログではなく、登録画面ログがすぐに開くこともあります。

| ミーティングパスコードを入力 X                                     |                                                                                    |
|------------------------------------------------------|------------------------------------------------------------------------------------|
| ミーティングパスコードを入力<br>( <sup>ミーティングパスコード</sup><br>****** | このミーティングに登録 、 このミーティングに登録 、 このミーティングに登録している場合、招待メールのリンクから参加するか、アカウント にサイン・ヘレてください。 |
| ミーティングに参加する キャンセル                                    | 【市民公開講座ミーティン<br>グ登録】画面に進みます                                                        |

### ◆スマートフォン・タブレットの場合

スマートフォンやタブレットで参加する場合も、まず Zoom アプリをインストールしてください。

#### アプリをダウンロード(初回のみ)

【ZOOM Workplace インストール】 ★iPhone、iPad の方はこちら <u>https://apps.apple.com/jp/app/zoom-cloud-meetings/id546505307</u> ★Android の方はこちら <u>https://play.google.com/store/apps/details?id=us.zoom.videomeetings&hl=ja</u>

(以下 iPhone の場合の画像で説明します。Android の場合も基本の操作はほぼ同じです。)

#### ミーティングに参加する

アプリを開くと「ZOOM Workplace」という画面が表示されますので 「ミーティングに参加」ボタンをタップします。

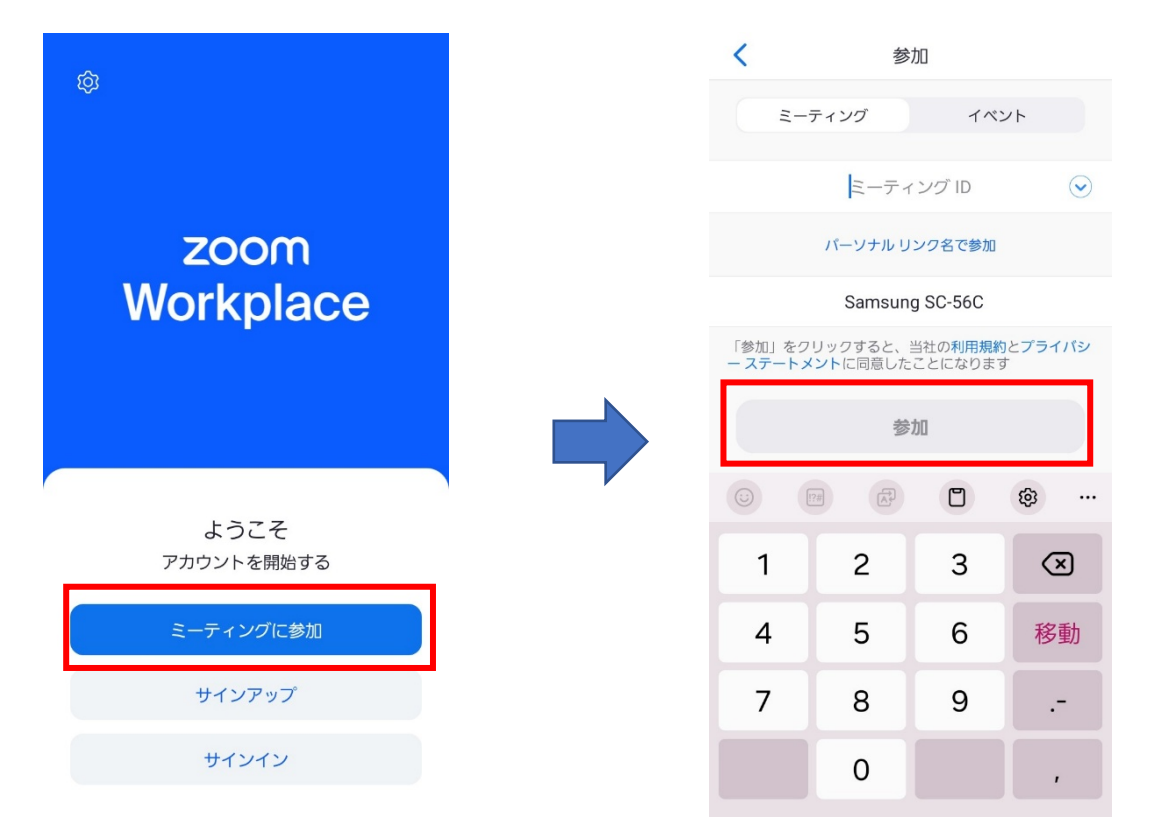

招待メールに記載されている「ミーティング ID」を入力し、「参加」ボタンをタップします。 次に、招待メール記載の「パスコード」を入力し「OK」をタップ。 登録を促す画面が出てきますので、「登録」をタップ。

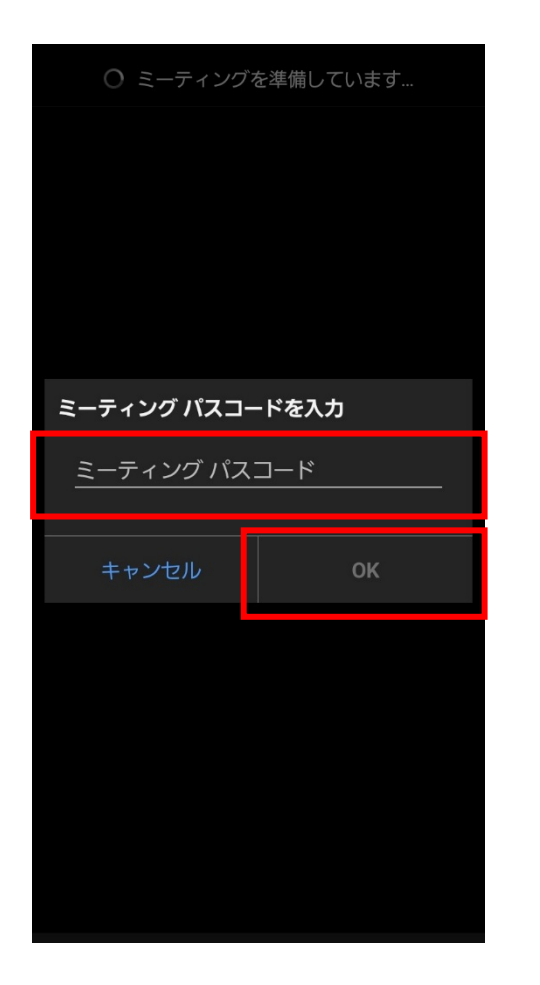

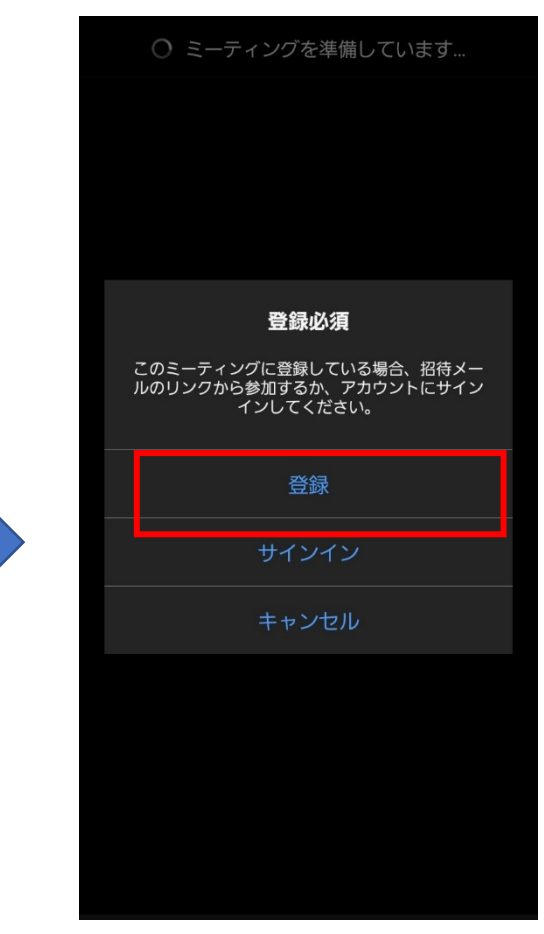

次のミーティング登録に進みます。

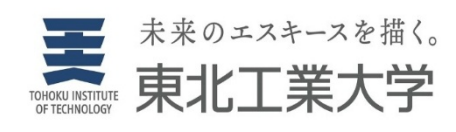

#### 東北工業大学 市民公開講座 NO.605「アメリカと日本の20 世紀の住宅」

Date & Time 2025年6月13日 06:00 PM in 大阪、札幌、東京

Description この度はお申し込みいただきありがと うございます。こちらの登録画面をご 入力いただき、講座にご参加くださ い。

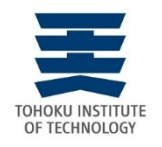

#### ミーティング登録

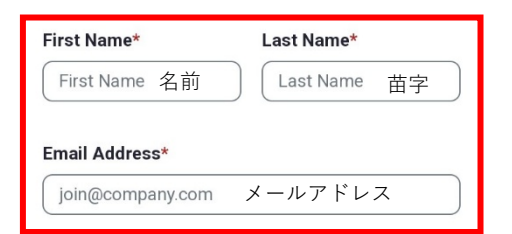

Information you provide when registering will be shared with the account owner and host and can be used and shared by them in accordance with their Terms and Privacy Policy.

Register and Join

Meeting has started

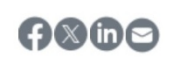

Copyright ©2025 Zoom Video Communications, Inc. All rights reserved. 「プライパシーおよび法務ポリシー」 登録後、下記表示が出ますので「ミーティングに参加」をタップするとミーティングルームに入室出来ま す。

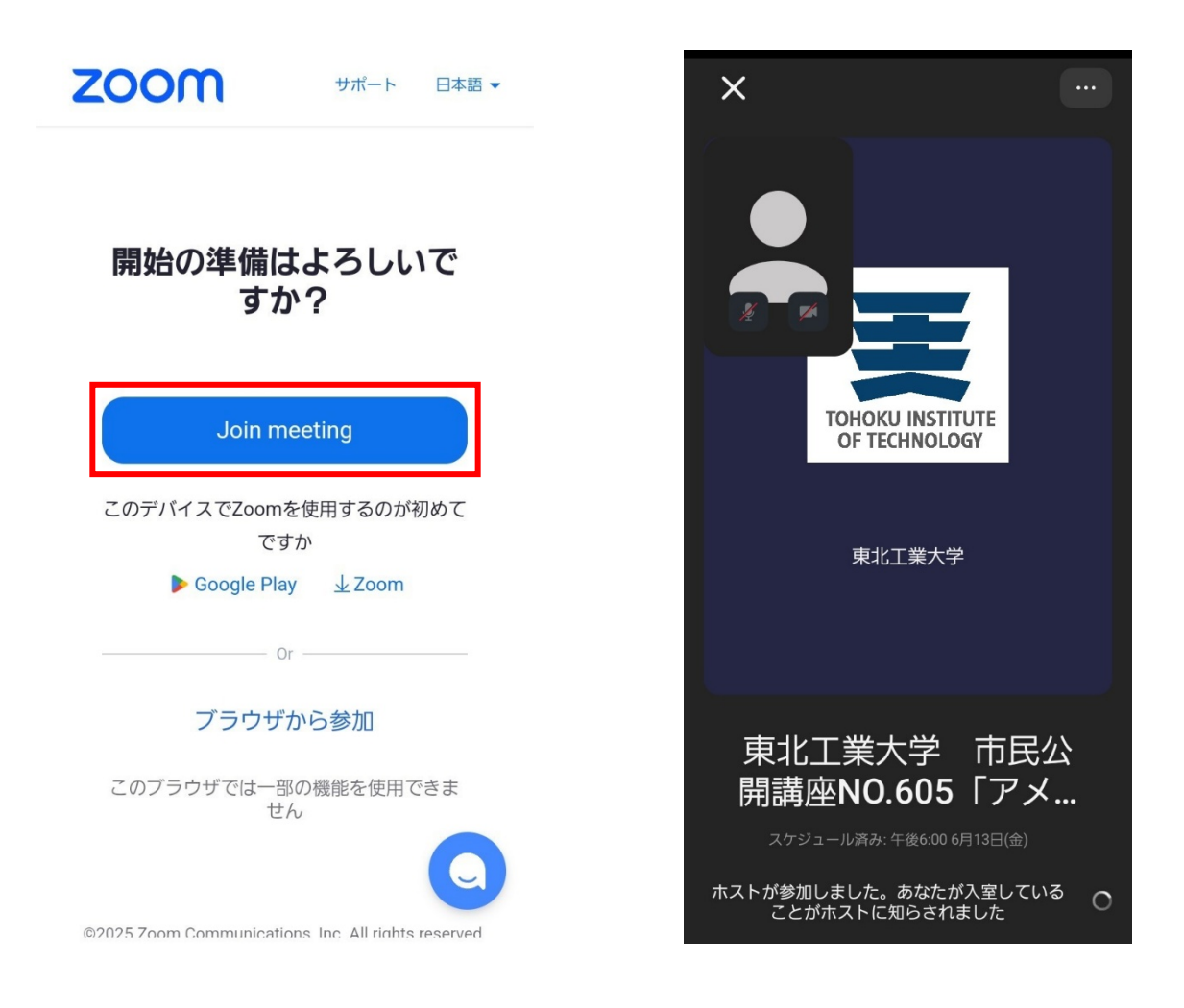

(※Zoom および Zoom (ロゴ) は、Zoom Video Communications, Inc.の米国およびその他の国における登録商標または商標です。)